## Vendas

## **ON-LINE**

## MANUAL BENEFICIÁRIO

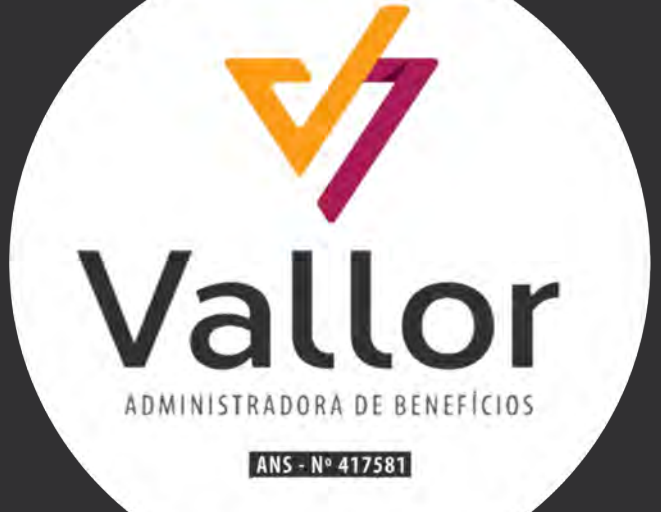

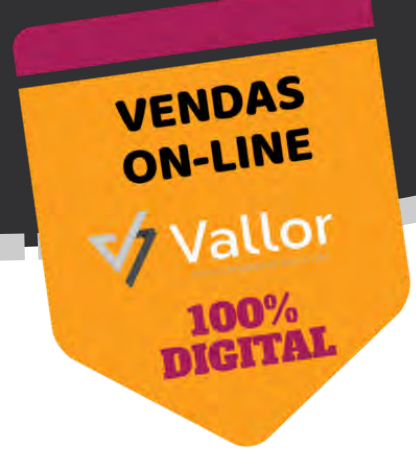

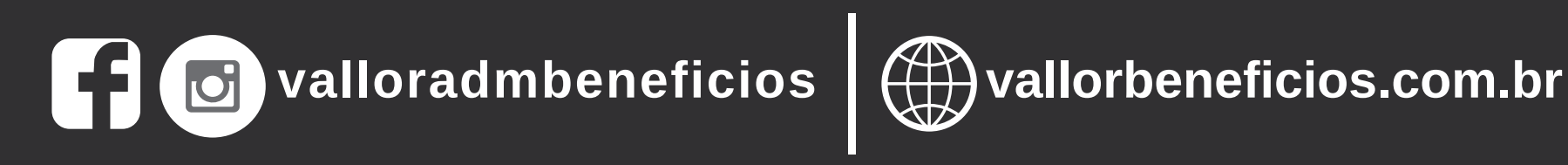

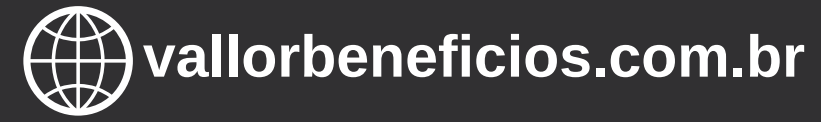

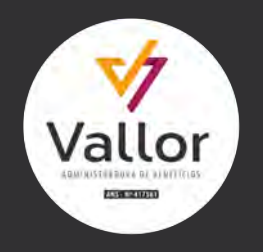

## MANUAL BENEFICIÁRIO

Vendas ON-LINE

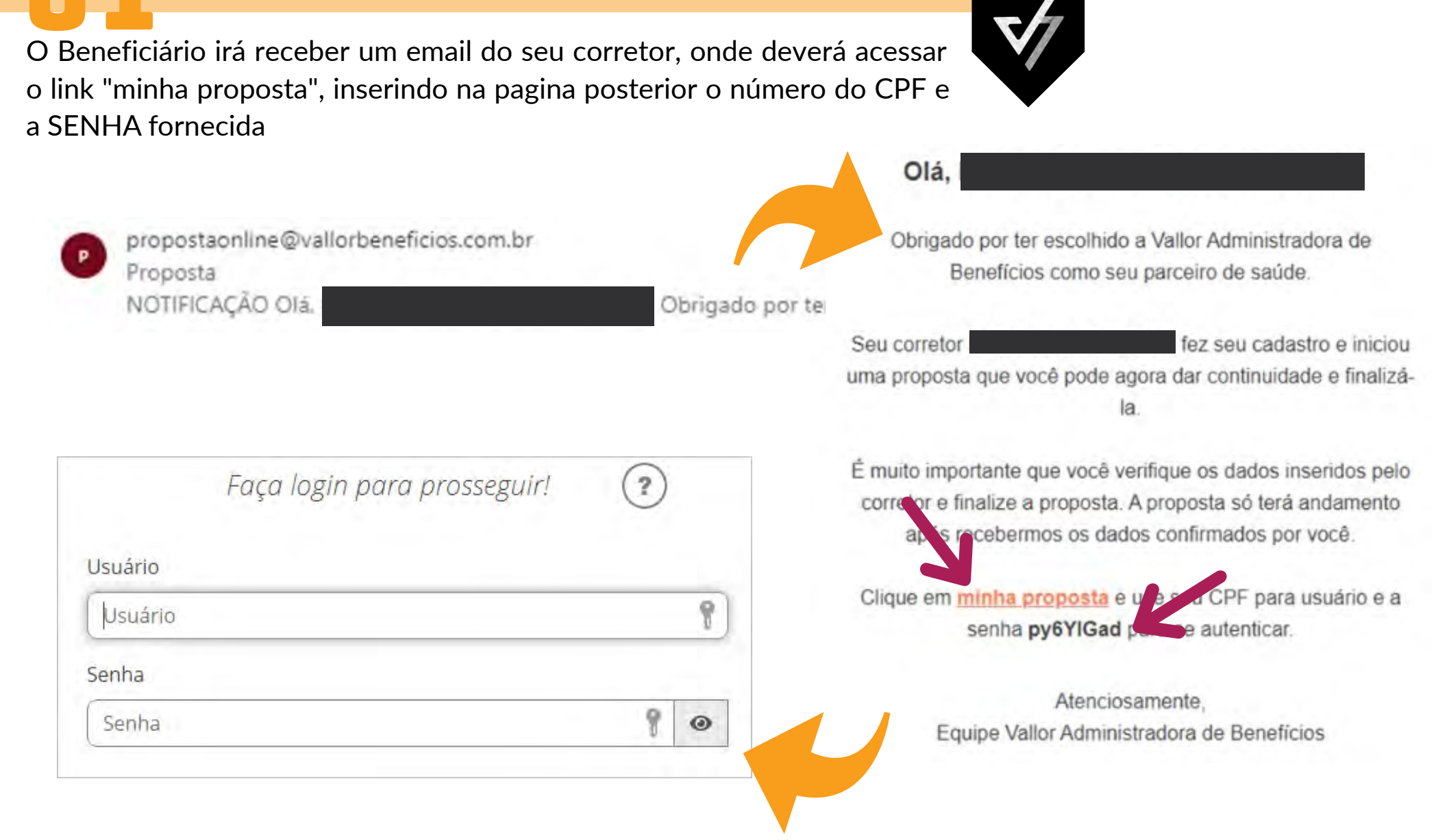

Na tela de boas vindas e contratação, clique em AVANÇAR depois de ler os termos.

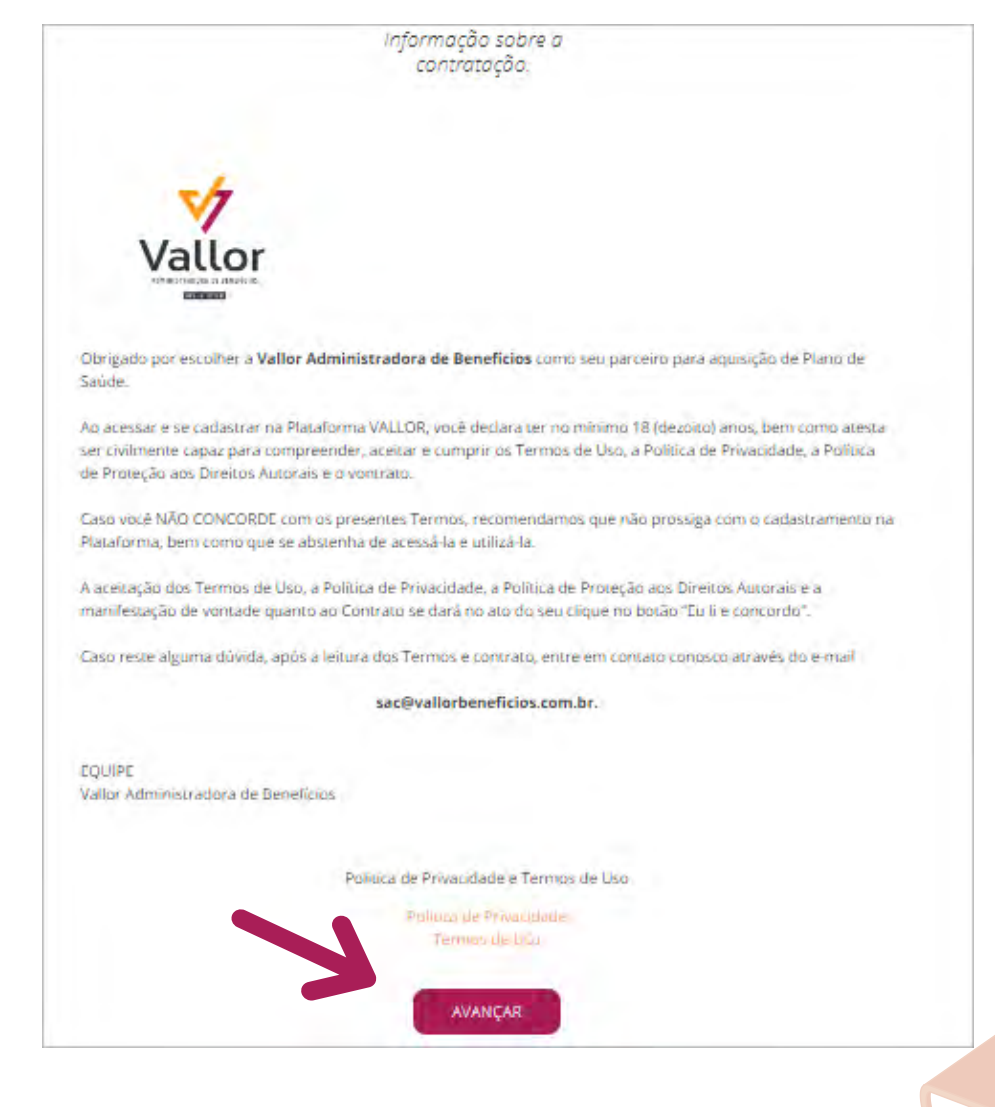

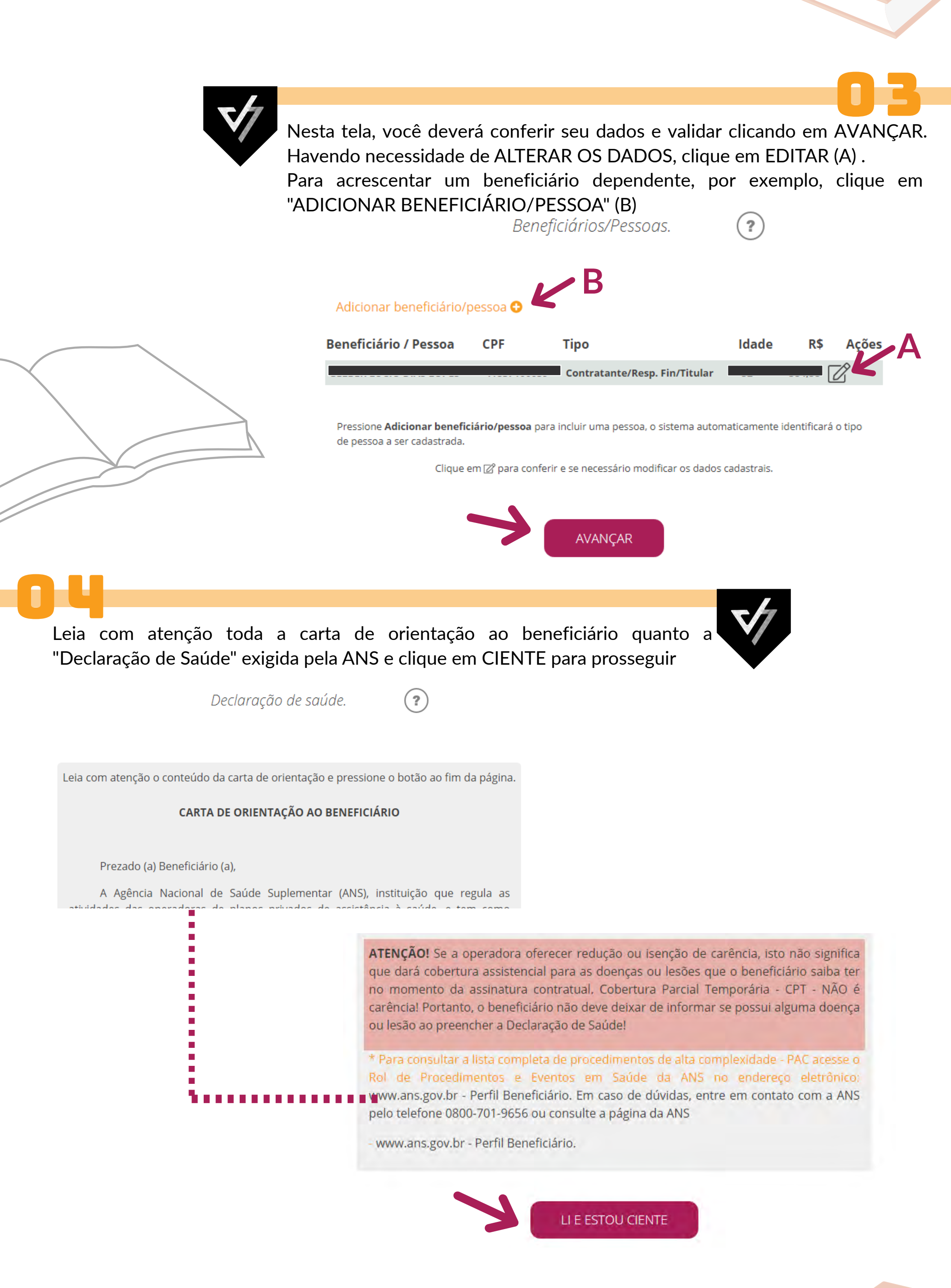

| ,                                                                                                    |                                                                                                    |                                                                                                    |
|----------------------------------------------------------------------------------------------------|----------------------------------------------------------------------------------------------------|----------------------------------------------------------------------------------------------------|
| No preenchimento desta declaração, o Sr(a) tem as alternativas de ser orientado(a), sem ônus financeiro, por um médico indicado pela operadora, ou por um de sua confiança, caso este em que as despesas com honorários serão de sua responsabilidade. |                                                                                                    | Deverão ser preenchidas todas as<br>26 (vinte e seis) perguntas.                                                                                                   |
| <ul> <li>1 - Desejo ser orientado(a) por médico(a) de minha escolha</li> </ul>                                                                                                    | 25 - Realizou ou realiza diálise ou hemo                                                                                                    | odiálise?                                                                                                    |
| 2 - Desejo ser orientado(a) por médico(a) designado pela Operadora                                                                                                    | Não Sim                                                                                                    |                                                                                                    |
| 3 - Dispenso a presença do médico(a) orientador para me auxiliar, por entender que não<br>houve, de minha parte, qualquer dúvida com relação as perguntas formuladas e suas<br>implicações.                                                            | 26 - Possui alguma doença não mencio                                                                                                    | onada acima? Qual?                                                                                                    |
|                                                                                                    | Não Sim                                                                                                    |                                                                                                    |
| ) Peso/Altura                                                                                                    |                                                                                                    |                                                                                                    |
| Peso (kg) Altura (m)                                                                                                    |                                                                                                    |                                                                                                    |
|                                                                                                    |                                                                                                    | AVANCAR                                                                                                    |
|                                                                                                    |                                                                                                    |                                                                                                    |
|                                                                                                    |                                                                                                    |                                                                                                    |
|                                                                                                    |                                                                                                    |                                                                                                    |
|                                                                                                    |                                                                                                    |                                                                                                    |
| Nesta próxima tela, você                                                                                                    | è estará no "resumo d                                                                                                    | da contratação" do seu plano o                                                                                                    |
| Nesta próxima tela, você<br>saúde, onde deverá conf                                                                                                    | e estará no "resumo<br>erir minuciosamente                                                                                                    | da contratação" do seu plano o<br>e os dados e até ver o resumo o                                                                                                  |
| Nesta próxima tela, você<br>saúde, onde deverá conf<br>sua proposta em PDF,                                                                                                    | è estará no "resumo<br>erir minuciosamente<br>clicando em "visua                                                                                                    | da contratação" do seu plano de<br>e os dados e até ver o resumo de<br>elizar resumo da proposta" (A                                                               |
| Nesta próxima tela, você<br>saúde, onde deverá conf<br>sua proposta em PDF,<br>clicando posteriormente                                                                                                    | e estará no "resumo<br>erir minuciosamente<br>clicando em "visua<br>em AVANÇAR para p                                                                                                    | da contratação" do seu plano de<br>os dados e até ver o resumo de<br>Ilizar resumo da proposta" (A<br>prosseguimento da contratação                                |
| Nesta próxima tela, você<br>saúde, onde deverá conf<br>sua proposta em PDF,<br>clicando posteriormente                                                                                                    | e estará no "resumo<br>erir minuciosamente<br>clicando em "visua<br>em AVANÇAR para p                                                                                                    | da contratação" do seu plano de<br>os dados e até ver o resumo de<br>alizar resumo da proposta" (A<br>prosseguimento da contratação                                |
| Nesta próxima tela, você<br>saúde, onde deverá conf<br>sua proposta em PDF,<br>clicando posteriormente                                                                                                    | e estará no "resumo<br>erir minuciosamente<br>clicando em "visua<br>em AVANÇAR para p<br><i>Resum</i>                                                                                                    | da contratação" do seu plano de os dados e até ver o resumo da proposta" (A prosseguimento da contratação no da contratação.                                       |
| Nesta próxima tela, você<br>saúde, onde deverá conf<br>sua proposta em PDF,<br>clicando posteriormente                                                                                                    | è estará no "resumo<br>erir minuciosamente<br>clicando em "visua<br>em AVANÇAR para p<br><i>Resurr</i>                                                                                                    | da contratação" do seu plano de os dados e até ver o resumo da proposta" (A prosseguimento da contratação no da contratação.                                       |
| Nesta próxima tela, você<br>saúde, onde deverá conf<br>sua proposta em PDF,<br>clicando posteriormente                                                                                                    | e estará no "resumo<br>erir minuciosamente<br>clicando em "visua<br>em AVANÇAR para p<br><i>Resurr</i>                                                                                                    | da contratação" do seu plano de os dados e até ver o resumo da proposta" (A prosseguimento da contratação do da contratação.                                       |
| Nesta próxima tela, vocá<br>saúde, onde deverá conf<br>sua proposta em PDF,<br>clicando posteriormente                                                                                                    | e estará no "resumo<br>erir minuciosamente<br>clicando em "visua<br>em AVANÇAR para p<br><i>Resurr</i>                                                                                                    | da contratação" do seu plano de os dados e até ver o resumo da proposta" (A prosseguimento da contratação no da contratação.                                       |
| Nesta próxima tela, vocé saúde, onde deverá confisua proposta em PDF, clicando posteriormente                                                                                                    | e estará no "resumo<br>Ferir minuciosamente<br>clicando em "visua<br>em AVANÇAR para p<br><i>Resurr</i><br>Data da propos<br>CPF contratante                                                                                                    | da contratação" do seu plano de os dados e até ver o resumo de proposta" (A prosseguimento da contratação no da contratação.                                       |
| Nesta próxima tela, vocé<br>saúde, onde deverá conf<br>sua proposta em PDF,<br>clicando posteriormente                                                                                                    | e estará no "resumo d<br>erir minuciosamente<br>clicando em "visua<br>em AVANÇAR para p<br><i>Resurr</i><br>Data da propos<br>CPF contratante<br>Tipo:                                                                                                    | da contratação" do seu plano de os dados e até ver o resumo de lizar resumo da proposta" (A prosseguimento da contratação do da contratação.                       |
| Nesta próxima tela, vocá<br>saúde, onde deverá conf<br>sua proposta em PDF,<br>clicando posteriormente                                                                                                    | è estará no "resumo d<br>erir minuciosamente<br>clicando em "visua<br>em AVANÇAR para p<br><i>Resurr</i><br>Data da propos<br>CPF contratante<br>Tipo:<br>Operadora:                                                                                                    | da contratação" do seu plano de os dados e até ver o resumo de lizar resumo da proposta" (A prosseguimento da contratação do da contratação.                       |
| Nesta próxima tela, você<br>saúde, onde deverá conf<br>sua proposta em PDF,<br>clicando posteriormente                                                                                                    | e estará no "resumo d<br>erir minuciosamente<br>clicando em "visua<br>em AVANÇAR para p<br><i>Resum</i><br>Data da propos<br>CPF contratante<br>Tipo:<br>Operadora:<br>Plano:                                                                                                    | da contratação" do seu plano de os dados e até ver o resumo de lizar resumo da proposta" (A prosseguimento da contratação do da contratação.                       |
| Nesta próxima tela, vocé saúde, onde deverá confisua proposta em PDF, clicando posteriormente                                                                                                    | e estará no "resumo d<br>erir minuciosamente<br>clicando em "visua<br>em AVANÇAR para p<br><i>Resum</i><br>Data da propos<br>CPF contratante<br>Tipo:<br>Operadora:<br>Plano:<br>Registro ANS:                                                                                                    | da contratação" do seu plano de os dados e até ver o resumo de lizar resumo da proposta" (A prosseguimento da contratação do da contratação)<br>no da contratação. |
| VISUALIZAÇÃO PDF                                                                                                    | e estará no "resumo d<br>erir minuciosamente<br>clicando em "visua<br>em AVANÇAR para p<br><i>Resum</i><br>Data da propos<br>CPF contratante<br>Tipo:<br>Operadora:<br>Plano:<br>Registro ANS:<br>Acomodação:                                                                                                    | da contratação" do seu plano de os dados e até ver o resumo de proposta" (A proseguimento da contratação do da contratação do da contratação.                      |
| VISUALIZAÇÃO PDF                                                                                                    | e estará no "resumo d<br>erir minuciosamente<br>clicando em "visua<br>em AVANÇAR para p<br><i>Resum</i><br>Data da propos<br>CPF contratante<br>Tipo:<br>Operadora:<br>Plano:<br>Registro ANS:<br>Acomodação:<br>Coparticipação:                                                                                                    | da contratação" do seu plano de os dados e até ver o resumo da proposta" (A prosseguimento da contratação do da contratação)<br>no da contratação.                 |
| VISUALIZAÇÃO PDF                                                                                                    | e estará no "resumo d<br>erir minuciosamente<br>clicando em "visua<br>em AVANÇAR para p<br><i>Resum</i><br>Data da propos<br>CPF contratante<br>Tipo:<br>Operadora:<br>Plano:<br>Registro ANS:<br>Acomodação:<br>Coparticipação:<br>Segmentação:                                                                                                    | da contratação" do seu plano de os dados e até ver o resumo da proposta" (A prosseguimento da contratação do da contratação do da contratação.                     |
| VISUALIZAÇÃO PDF                                                                                                    | e estará no "resumo d<br>erir minuciosamente<br>clicando em "visua<br>em AVANÇAR para p<br><i>Resum</i><br>Data da propos<br>CPF contratante<br>Tipo:<br>Operadora:<br>Plano:<br>Registro ANS:<br>Acomodação:<br>Coparticipação:<br>Segmentação:<br>Abrangência:                                                                                      | da contratação" do seu plano de os dados e até ver o resumo da proposta" (A prosseguimento da contratação do da contratação do da contratação.                     |
| VISUALIZAÇÃO PDF                                                                                                    | e estará no "resumo d<br>erir minuciosamente<br>clicando em "visua<br>em AVANÇAR para p<br><i>Resum</i><br>Data da propos<br>CPF contratante<br>Tipo:<br>Operadora:<br>Plano:<br>Registro ANS:<br>Acomodação:<br>Coparticipação:<br>Segmentação:<br>Abrangência:<br>Beneficiários:                                                                    | da contratação" do seu plano de os dados e até ver o resumo da proposta" (A proseguimento da contratação do da contratação do da contratação.                      |
| VISUALIZAÇÃO PDF                                                                                                    | e estará no "resumo d<br>erir minuciosamente<br>clicando em "visua<br>em AVANÇAR para p<br><i>Resum</i><br>Data da propos<br>CPF contratante<br>Tipo:<br>Operadora:<br>Plano:<br>Registro ANS:<br>Acomodação:<br>Coparticipação:<br>Segmentação:<br>Segmentação:<br>Abrangência:<br>Beneficiários:<br>Valor do Plano:                                 | da contratação" do seu plano de os dados e até ver o resumo da proposta" (A prosseguimento da contratação do da contratação.<br>no da contratação.                 |
| VISUALIZAÇÃO PDF                                                                                                    | e estará no "resumo é<br>erir minuciosamente<br>clicando em "visua<br>em AVANÇAR para p<br><i>Resurr</i><br>Data da propos<br>CPF contratante<br>Tipo:<br>Operadora:<br>Plano:<br>Registro ANS:<br>Acomodação:<br>Coparticipação:<br>Segmentação:<br>Segmentação:<br>Abrangência:<br>Beneficiários:<br>Valor do Plano:<br>Entidade:                   | da contratação" do seu plano de os dados e até ver o resumo da proposta" (A prosseguimento da contratação do da contratação do da contratação.                     |
| VISUALIZAÇÃO PDF         Josta                                                                                                    | e estará no "resumo<br>erir minuciosamente<br>clicando em "visua<br>em AVANÇAR para p<br><i>Resurr</i><br>Data da propos<br>CPF contratante<br>Tipo:<br>Operadora:<br>Plano:<br>Registro ANS:<br>Acomodação:<br>Coparticipação:<br>Segmentação:<br>Segmentação:<br>Abrangência:<br>Beneficiários:<br>Valor do Plano:<br>Entidade:<br>Provável vigênce | da contratação" do seu plano de os dados e até ver o resumo da proposta" (A propostar resumo da contratação do da contratação do da contratação.                   |

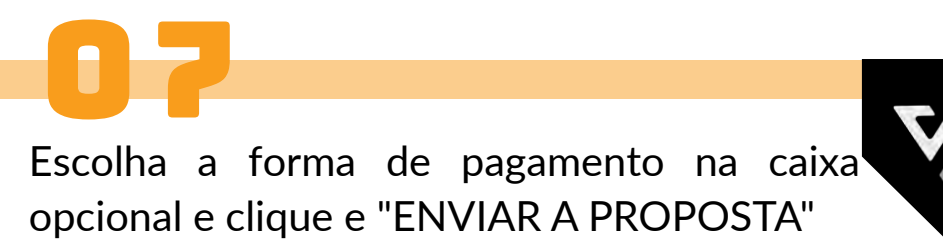

Forma de pagamento.

| Boleto bancário                     | \$ |
|-------------------------------------|----|
| Boletos serão enviados por correio. |    |
|                                     |    |
| ENVIAR PROPOSTA                     |    |
|                                     |    |

Sua Proposta foi enviada com sucesso e estará sendo analisada pela nossa qualificada equipe.

> Proposta recebida com sucesso!

A proposta esta sendo processada. O andamento da proposta será informado por email.

VOLTAR

Agradecemos e ficamos felizes com sua escolha, é uma satisfação para a VALLOR tê-lo como cliente.

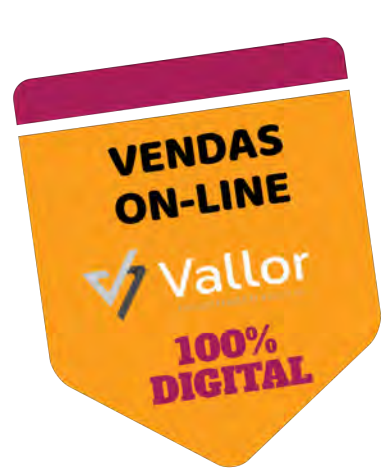

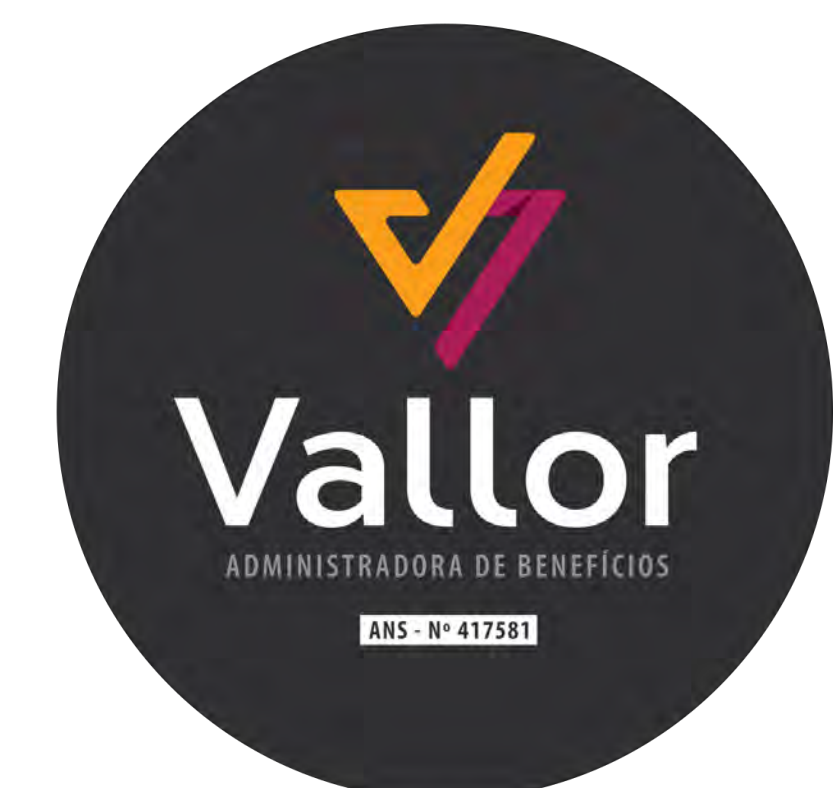

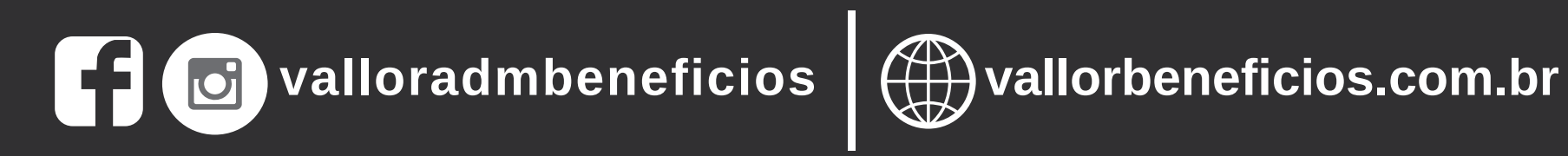

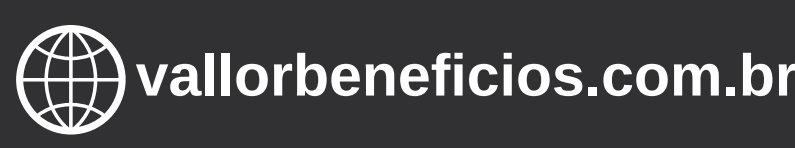